# LION MetaTrader 4

# Meta Trader 4 for iPhone User Guide

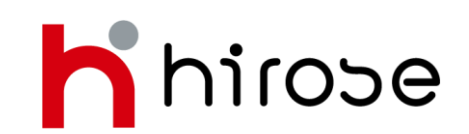

Hirose Financial Ltd. Email: info@hirosecs.com PIN BB: 2B39FB3C FB: Hirose Financial Indonesia LINE: hirose indonesia

| Daftar Isi                           | Hal |  |  |
|--------------------------------------|-----|--|--|
| Instalasi MT4                        | 2   |  |  |
| Buat Akun Demo                       | 2   |  |  |
| Login ke Akun Trading                | 4   |  |  |
| Layar Quotes (Harga)                 | 5   |  |  |
| Layar Chart                          | 8   |  |  |
| Layar Chart - Pengaturan Indikator   | 8   |  |  |
| Layar Chart - Pengaturan Chart       | 10  |  |  |
| Layar Trading                        | 11  |  |  |
| Layar History                        | 12  |  |  |
| Layar Settings                       | 12  |  |  |
| Cara Memasang Order                  | 13  |  |  |
| New Order - Market Order             | 14  |  |  |
| New Order - Limit dan Stop Order     |     |  |  |
| Closing Order - Market Order         | 16  |  |  |
| Closing Order - Limit dan Stop Order | 17  |  |  |
| Modifikasi dan Hapus Order           | 18  |  |  |

#### Instalasi MT4

Cari aplikasi MT4 di App Store dengan kata kunci "MetaTrader4" atau "mt4" yang dikeluarkan oleh perusahaan Meta Quotes, pilih MetaTrader 4 lalu tekan install.

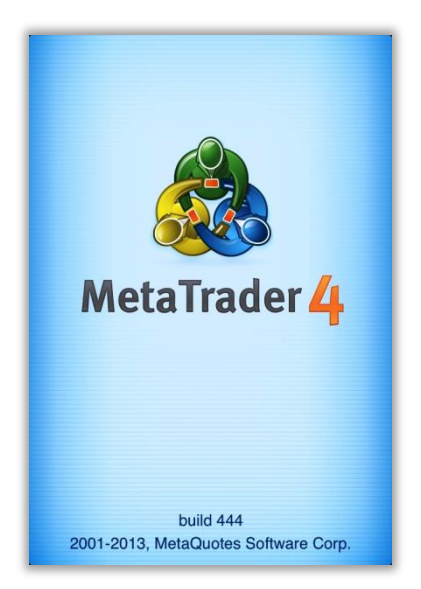

#### **Buat Akun Demo**

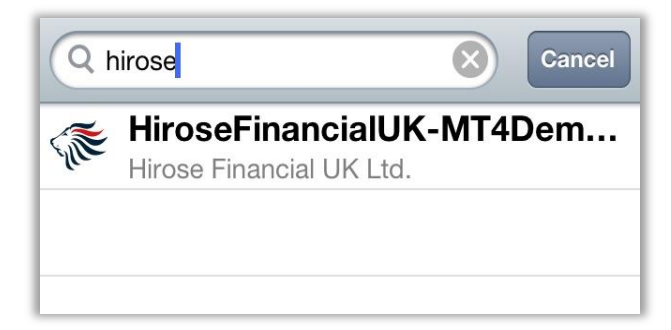

Jalankan aplikasi MT4 dan pilihan untuk membuka akun demo akan ditampilkan.

Pilih [Open Demo Account], search nama server dengan kata kunci "hirose" dan pilih [HiroseFinancialLtd-MT4Demo).

\* Bagi Anda yang sudah mempunyai akun live, log in melalui [Log in to Existing Account] dan pilih [HiroseFinancialLtd-MT4Live1] dari daftar server trading. Isi kolom "Name" dengan nama Anda, "Phone Number" dengan nomor telepon Anda, dan "e-mail" dengan alamat email Anda, setelah itu tekan [Register]. Layar akan menampilkan Login ID (nomor akun)dan password Anda. Tekan [Done], lalu Anda akan masuk ke layar trading secara otomatis.

| Personal Informa | ation            |    | HiroseFinancial         | JK-MT4Demo1               |
|------------------|------------------|----|-------------------------|---------------------------|
| Name             | Hirose           | UK |                         | dor Etd.                  |
| Phone            | +44020761435     | 80 | Password                | *****                     |
| E-mail           | info@hiroseuk.co | om | Investor                | ****                      |
| Account Informa  | ition            |    | New demo account succes | has been opened<br>sfully |
| Account Type     | FX-GBP-UK        | >  | Copy to cl              | ipboard                   |
| Leverage         | 1:100            | >  |                         |                           |
| Deposit          | 100000 GBP       | >  |                         |                           |

Pengaturan tipe akun, leverage dan jumlah saldo dapat diatur sesuai keinginan Anda. (lihat gambar di bawah)

| Information Type | Information Leverage | Information Deposit |
|------------------|----------------------|---------------------|
| FX-GBP-UK 🗸      | 1:400                | 3000 GBP            |
| FX-USD-UK        | 1:300                | 5000 GBP            |
| FX-EUR-UK        | 1:100 🗸              | 10000 GBP           |
|                  | 1:50                 | 25000 GBP           |
|                  | 1:25                 | 50000 GBP           |
|                  | 1:10                 | 100000 GBP 🗸        |
|                  | 1:1                  | 500000 GBP          |
|                  |                      | 1000000 GBP         |
|                  |                      | 5000000 GBP         |

## Login ke Akun Trading

Login baik ke akun live atau pun akun demo Anda dengan memilih [Accounts] pada layar Settings.

Selanjutnya, pilih server untuk login, kemudian tap [Log in to existing account] pada layar New Account.

| Settings                                  |          | Settings Accounts + Accounts New Account                                                                                                  |
|-------------------------------------------|----------|----------------------------------------------------------------------------------------------------|
| Accounts<br>Hirose UK - HiroseFinancialUK | >        | Traffic:     7 / 0 Kb       Server:     HiroseFinancialUK-MT4Demo1       Point:     DataCenter1   Select this item, if you already have a |
| Charts                                    | >        | Hirose UK<br>162 - HiroseFinancialUK-MT4Demo1                                                                                             |
| Messages                                  | >        | Open demo account<br>Select this item, if you want create a new                                                                           |
| Journal                                   | >        |                                                                                                    |
| MetaTrader 4 build 444                    | attinns. | Go Offline                                                                                                    |

Bagi Anda yang telah memiliki akun dengan kami, Anda dapat login dengan memilih [Log in to existing account].

Lalu pilih "HiroseFinancialUK-Live1" sebagai server trading.

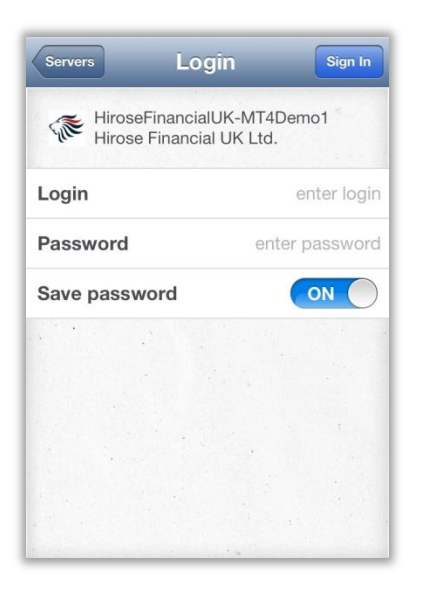

Masukkan data login Anda (ID dan Password), lalu tap [Sign In] pada bagian pojok kanan atas layar.

XAnda dapat menyimpan data login dengan menekan tombol [Save Password] menjadi ON. Perhatikan bahwa terdapat resiko keamanan bila Anda mengaktifkan fungsi ini.

#### Layar Quotes (Harga)

Harga rate setiap pasangan instrumen akan ditampilkan pada bagian Quotes. Tomboltombol pada bagian atas layar memungkinkan Anda untuk mengatur pasangan mata uang yang ingin ditampilkan, mode simple, atau menambah pasangan mata uang.

| Edit      | ole Advan | ced +   |
|-----------|-----------|---------|
| EURUSD_uk | 1.30357   | 1.30376 |
| GBPUSD_uk | 1.51237   | 1.51266 |
| USDJPY_uk | 93.026    | 93.045  |
| AUDJPY_uk | 95.288    | 95.317  |
| AUDUSD_uk | 1.02420   | 1.02449 |
| HUFJPY_uk | 0.4025    | 0.4125  |
| HKDJPY_uk | 11.964    | 12.026  |
| CADJPY_uk | 90.660    | 90.699  |
| MXNJPY_uk | 7.269     | 7.349   |
| <b>P</b>  |           | . ★     |

Tombol [Edit] memungkinkan Anda untuk memilih pasangan mata uang yang ingin ditampilkan pada layar. Pilih pasangan mata uang yang ingin Anda hapus dari daftar dengan menekan tombol ikon pada bagian kanan atas layar.

| Done Simple Advanced                | Done Simple Advanced                |
|-------------------------------------|-------------------------------------|
| EURUSD_uk                           | EURUSD_uk                           |
| 🥝 GBPUSD_uk 📃                       | O AUDJPY_uk                         |
| 🥝 USDJPY_uk 📃                       | AUDUSD_uk                           |
| O AUDJPY_uk                         | ◯ HUFJPY_uk                         |
| 🔿 AUDUSD_uk 📃                       |                                     |
| 🔵 HUFJPY_uk 🛛 🔳                     | CADJPY_uk                           |
| 🗌 HKDJPY_uk 🔤                       | MXNJPY_uk                           |
| ◯ CADJPY_uk                         |                                     |
| O MXNJPY_uk                         |                                     |
| Quotes Chart Trade History Settings | Quotes Chart Trade History Settings |

XAnda tidak dapat menghapus pasangan mata uang dimana terdapat order/pesanan atau chart yang mewakili mata uang tersebut.

Mode [Simple]: Harga Bid dan harga Ask untuk setiap pasangan mata uang akan ditampilkan.

| Edit Simp    | ole Advanc | ed 🕂          |
|--------------|------------|---------------|
| EURUSD_uk    | 1.30388    | 1.30407       |
| GBPUSD_uk    | 1.51290    | 1.51319       |
| USDJPY_uk    | 92.987     | 93.006        |
| AUDJPY_uk    | 95.275     | 95.304        |
| AUDUSD_uk    | 1.02452    | 1.02481       |
| HUFJPY_uk    | 0.4025     | 0.4125        |
| HKDJPY_uk    | 11.959     | 12.021        |
| CADJPY_uk    | 90.624     | 90.663        |
| MXNJPY_uk    | 7.266      | 7.347         |
| Quotes Chart | Trade His  | tory Settings |

Mode [Advanced]: mode ini menampilkan data lebih lengkap seperti spread, harga high dan low, dan waktu update dari harga kuotasi.

| Edit Sim                             | ple Advan                           | ced +                                       |
|--------------------------------------|-------------------------------------|---------------------------------------------|
| 07:31:46<br>EURUSD_uk<br>Spread: 19  | <b>1.3039</b> 5<br>Low: 1.30177     | <b>1.3041</b> 4<br>High: 1.30400            |
| 07:31:45<br>GBPUSD_uk<br>Spread: 29  | <b>1.5129</b> 6<br>Low: 1.51043     | 1.5132 <sup>5</sup><br>High: 1.51390        |
| 07:31:45<br>USDJPY_uk<br>Spread: 19  | 92.970<br>Low: 92.951               | 92.989<br>High: 93.526                      |
| 07:31:45<br>AUDJPY_uk<br>Spread: 29  | 95.25 <sup>8</sup><br>Low: 94.949   | 95.287<br>High: 95.477                      |
| 07:31:45<br>AUDUSD_uk<br>Spread: 29  | 1.0245 <sup>2</sup><br>Low: 1.01853 | <b>1.0248</b> <sup>1</sup><br>High: 1.02454 |
| 07:15:32<br>HUFJPY_uk<br>Spread: 100 | 0.4025<br>Low: 0.4015               | 0.4125<br>High: 0.4045                      |
| Quotes Chart                         | Trade H                             | listory Settings                            |

Tombol [+] memungkinkan Anda untuk menambah pasangan mata uang dalam daftar. Dengan menekan ikon [+] yang muncul pada sisi kiri, maka pasangan mata uang yang telah dipilih akan ditampilkan dalam layar harga Anda.

※pasangan mata uang dibagi ke dalam kombinasi grup blok kecil dan blok besar.

| Edit Simp    | ole Advance | ed +          | Quotes Add Symbol                      |   | Add Symbol FOREX1-5 uk                     | Done |
|--------------|-------------|---------------|----------------------------------------|---|--------------------------------------------|------|
| EURUSD_uk    | 1.30406     | 1.30425       | Q Search                               |   | EURTRY_uk     Euro vs Turkish Lira         | ٥    |
| GBPUSD_uk    | 1.51305     | 1.51334       | FOREX1-5 uk<br>Max Trade Vol is 5Lot   | > | TRYJPY_uk     Turkish Lira vs Japanese Yen | ٥    |
| USDJPY_uk    | 92.959      | 92.978        | FOREX1-10 uk<br>Max Trade Vol is 10Lot | > | USDMXN_uk<br>US Dollar vs Mexican Peso     | ٥    |
| AUDJPY_uk    | 95.243      | 95.272        | FOREX1-15 uk<br>Max Trade Vol is 15Lot | > | USDTRY_uk<br>US Dollar vs Turkish Lira     | ٥    |
| AUDUSD_uk    | 1.02450     | 1.02479       | FOREX1-20 uk<br>Max Trade Vol is 20Lot | > |                                            |      |
| HKDJPY_uk    | 11.955      | 12.017        | FOREX1-30 uk<br>Max Trade Vol is 30Lot | > |                                            |      |
| CADJPY_uk    | 90.597      | 90.636        |                                        |   |                                            |      |
| MXNJPY_uk    | 7.264       | 7.344         |                                        |   |                                            |      |
| Quotes Chart | Trade His   | tory Settings |                                        |   |                                            |      |

\*Dengan men-tap salah satu pasangan mata uang pada layar, menu pop up akan muncul dan Anda dapat memilih untuk menampilkan pasangan mata uang dalam chart atau melihat rincian.

| Edit Simp    | ole Advance | ed +          | Edit Simp    | ple Advanc         | ed +          | Quotes AUDUSD_L         | ik        |
|--------------|-------------|---------------|--------------|--------------------|---------------|-------------------------|-----------|
| EURUSD_uk    | 1.30418     | 1.30437       | EURUSD_uk    | 1.30418            | 1.30437       | Australian Dollar vs US | S Dollar  |
| GBPUSD_uk    | 1.51317     | 1.51346       | GBPUSD_uk    | 1.51294            | 1.51323       | Spread                  | floating  |
| USDJPY_uk    | 92.930      | 92.949        | USDJPY_uk    | 92.933             | 92.952        | Digits                  | 5         |
| AUDJPY_uk    | 95.220      | 95.249        | AUDUSD_uk: A | ustralian Dollar v | vs US Dollar  | Stops level             | 30<br>Ves |
| AUDUSD_uk    | 1.02452     | 1.02481       | A            | Trade              |               | Contract size           | 100000    |
| HUFJPY_uk    | 0.4025      | 0.4125        | HUEJPY UK    | 0.4025             | 0.41.5        | Profit calculation      | Forex     |
| HKDJPY_uk    | 11.952      | 12.013        | H            | Chart              | 4             | Swap type               | points    |
| CADJPY_uk    | 90.573      | 90.612        | 9            | Details            | 5             | Swap long               | 6.70      |
| MXNJPY_uk    | 7.262       | 7.343         | MXNJPY uk    | Cancel             | 7.341         | Swap short              | -7.70     |
| Quotes Chart | Trade His   | tory Settings | Quotes Churt | Cancel             | Tory Settlogs | Margin calculation      | Forex     |

### Layar Chart

Layar "Chart" menampilkan grafik dari pasangan mata uang yang telah dipilih. iPhone MT4 menyediakan 3 jenis chart: candle, bar, dan line. Anda dapat menampilkan masing-masing tipe chart.

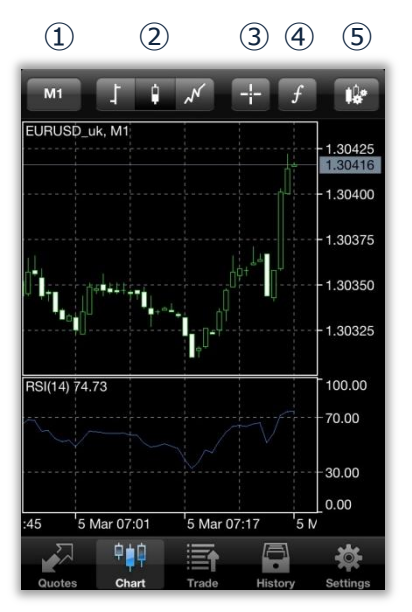

① Periode Chart: 1 menit, 5 menit, 15 menit, 30 menit, 1 jam, 4 jam, 1 hari

2 Jenis Chart: candle, bar, line

③ Crosshair: menunjukkan waktu (garis vertikal), harga (garis horizontal), dan indikator (data window) dari harga saat ini
④ Indicator Settings: tambahkan indikator ke chart
⑤ Chart Settings: menunjukkan pengaturan chart

Jika Anda men-tap layar "Chart", menu pop up dengan 4 pilihan: Trade, Indicator, Settings, Cancel akan muncul.

#### Layar chart - Pengaturan Indikator

iPhoneMT4 menyediakan 30 jenis indikator, yang semuanya dapat ditampilkan.

Main window menampilkan chart yang berhubungan dengan pergerakan harga.

Pada Indicator window 1.2, ketika selesai mengatur nilai parameter indikator, tap [finish], dan indikator akan ditambahkan ke dalam chart.

①pada layar chart, tap tombol [f] (indicator settings)

(2)tap tanda [+] pada layar indikator, maka setiap indikator yang tersedia akan ditampilkan
 (3)tentukan indikator yang ingin ditampilkan pada chart

(4) ketika indikator telah dipilih, layar pengaturan akan muncul. Setelah selesai mengatur nilai parameter, tap [finish] dan indikator akan ditampilkan pada chart.

## LION MetaTrader 4

| M1 ] ) N -  f )                                                                                  | Chart Indicators Edit                      | Indicators Add Indicator     |
|--------------------------------------------------------------------------------------------------|--------------------------------------------|------------------------------|
| EURUSD_uk, M1<br>- 1.30425                                                                       | Main window                                | Trend                        |
| 1.30407<br>1.30400                                                                               | To add an indicator click the plus button. | Average Directional Movement |
| 1.30375                                                                                          | Indicator window 1                         | Bollinger Bands              |
|                                                                                                  | Relative Strength Index >                  | Envelopes                    |
| 1.30325                                                                                          |                                            | Ichimoku Kinko Hyo           |
| RSI(14) 71.73                                                                                    |                                            | Moving Average               |
|                                                                                                  |                                            | Parabolic SAR                |
| 0.00                                                                                             |                                            | Standard Deviation           |
| AS     S Mar 07:01     S Mar 07:17     S M       Image: Chart     Trade     History     Settings |                                            | Oscillators                  |

Anda dapat mengganti parameter indikator dengan men-tap "Indicator" sekali lagi. Jika Anda men-tap [Add Indicator] kembali, Anda dapat menambahkan indikator lainnya.

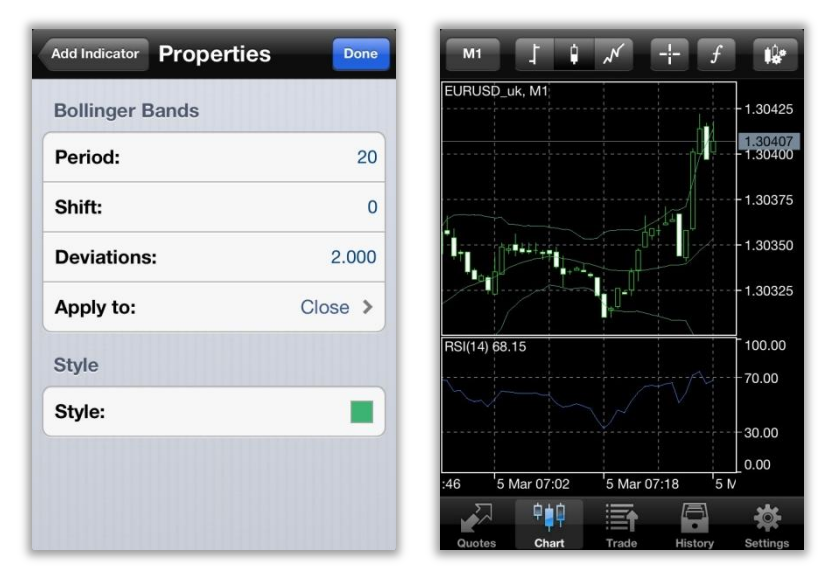

#### Menghapus Indikator

Ketika tombol [Edit] ditekan, tanda [+] akan berubah menjadi tombol [-].

Tap [-] jika Anda ingin menghapus indikator. Setelah Anda selesai mengedit, tap tombol [finish] untuk kembali ke layar sebelumnya.

#### Layar Chart - Pengaturan

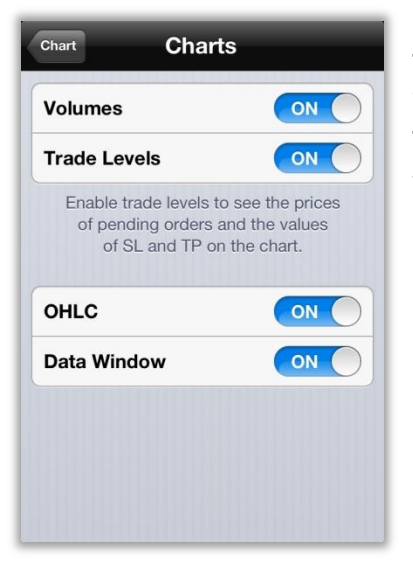

Terdapat 4 pilihan dalam pengaturan Chart (settings): Volume: tampilan jumlah tik (1 tik per pergerakan harga) Trade Level: menunjukkan order limit, order stop dan order yang telah tereksekusi.

OHLC: menunjukkan 4 harga bar pada chart O: harga Opening H: harga Highest L: harga Lowest C: harga Closing

Data Window: menunjukkan data window pada chart (data berasal dari indikator yang telah diaplikasikan dalam chart)

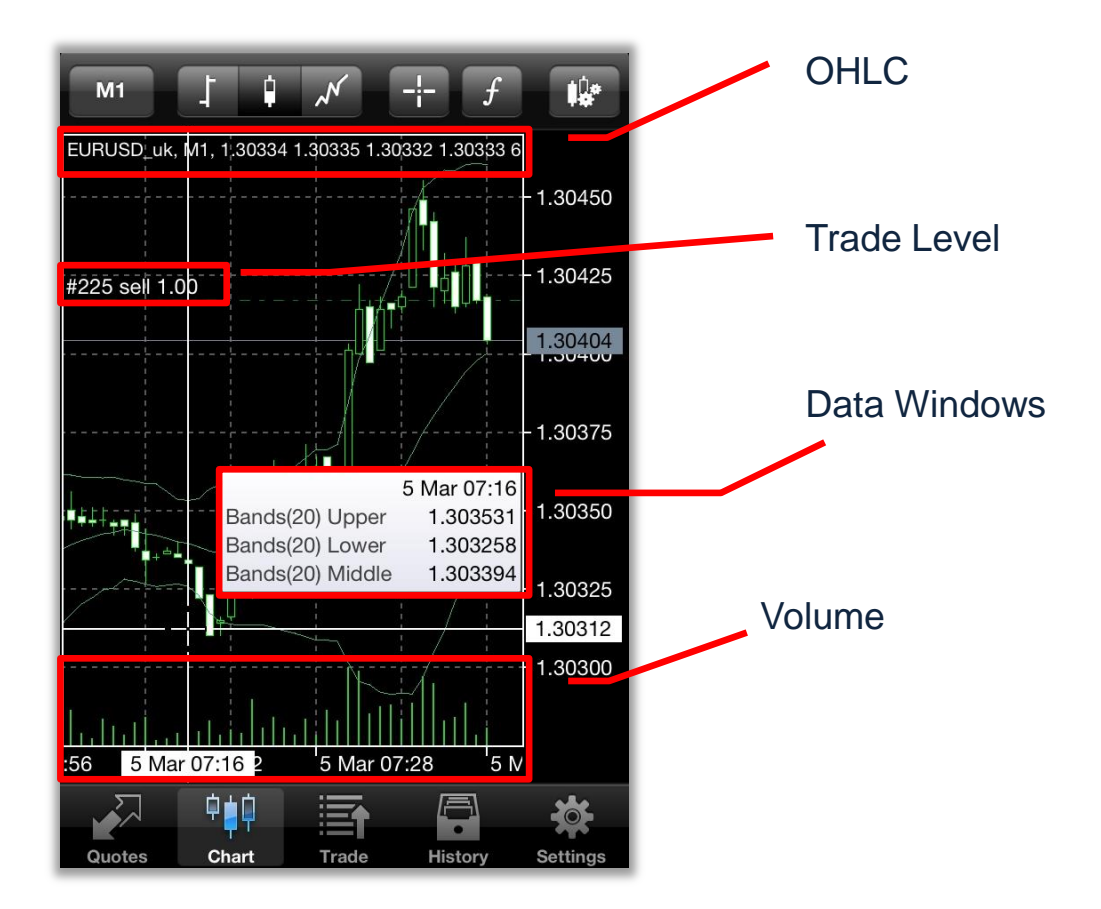

## Layar Trade

Layar Trade menampilkan informasi mengenai transaksi Anda, seperti informasi akun, posisi open, order, dan lainnya.

| Profit, GBP:         | 31.62     |
|----------------------|-----------|
| Balance:             | 99 956.15 |
| Equity:              | 99 987.77 |
| Margin:              | 359.34    |
| Free margin:         | 99 628.43 |
| Margin level (%):    | 27 825.05 |
| Positions            |           |
| AUDUSD_uk, sell 0.01 | 0.07      |
| 1.02437 → 1.02448    | -0.07     |
| GBPUSD_uk, sell 1.10 | 0.01      |
| 1.51245 → 1.51241    | 2.91      |
| USDJPY_uk, buy 0.50  | 00.70     |
| 92.989 → 93.070      | 28.78     |
| Orders               |           |
| EURUSD_uk, buy limit | 1 00/11   |
| 1.00 at 1.30400      | 1.30415   |
|                      |           |
|                      |           |

| Profit          | Laba dan kerugian yang berasal dari pesanan/order<br>Anda yang telah dieksekusi. Ditampilkan dalam dasar<br>mata uang akun Anda. |
|-----------------|----------------------------------------------------------------------------------------------------|
| Balance         | Saldo/dana pada akun Anda (marked to market)                                                                                     |
| Equity          | balance + nilai profit/loss yang timbul                                                                                          |
| Margin          | Jumlah dana yang dibutuhkan untuk menjaga posisi<br>open Anda.                                                                   |
| Free margin     | Equity – Margin                                                                                                    |
| Margin level(%) | Equity / Margin x 100                                                                                                    |
| Position        | Menunjukkan posisi Anda yang aktif                                                                                               |
| Order           | Menunjukkan setiap order yang telah dipesan                                                                                      |

#### Layar History

Layar History menampilkan laporan transaksi Anda, deposit dan withdrawal, profit/loss, dsb.

| Day Week I                                                                                                    | Month Custom                                                                    |
|----------------------------------------------------------------------------------------------------|---------------------------------------------------------------------------------|
| Balance           Deposit           EURUSD_uk, sell 1.00           1.30417 → 1.30421           AUDUSD_uk, sell 0.01 | 2013.03.05 07:31<br>100 000.00<br>2013.03.05 07:44<br>-2.64<br>2013.03.05 07:57 |
| 1.02437 → 1.02446           USDJPY_uk, sell 1.00           93.028 → 93.086                                          | -0.06<br>2013.03.05 08:04<br>-41.21                                             |
| Profit:<br>Credit:<br>Deposit:<br>Withdrawal:<br>Balance:                                                           | -43.91<br>0.00<br>100 000.00<br>0.00<br>99 956.09                               |
|                                                                                                    |                                                                                 |

#### Layar Settings

Anda dapat mengganti akun, mengatur chart, verifikasi pesan, membaca trading jurnal melalui bagian Settings.

| Accounts<br>HiroseUK - HiroseFinancialUK-M | >  |
|--------------------------------------------|----|
| 📫 Charts                                   | >  |
| 🧐 Messages                                 | >  |
|                                            | TT |
| jj Journal                                 | >  |
| MetaTrader 4 build 444                     |    |
|                                            |    |
|                                            |    |

#### Cara memasang Order

Anda dapat memasang order melalui layar Quotes ataupun layar Chart.

①Cara memasang order melalui layar Quotes

Tap pasangan mata uang yang ingin Anda buy/sell, pilih "Trade", lalu layar order akan ditampilkan.

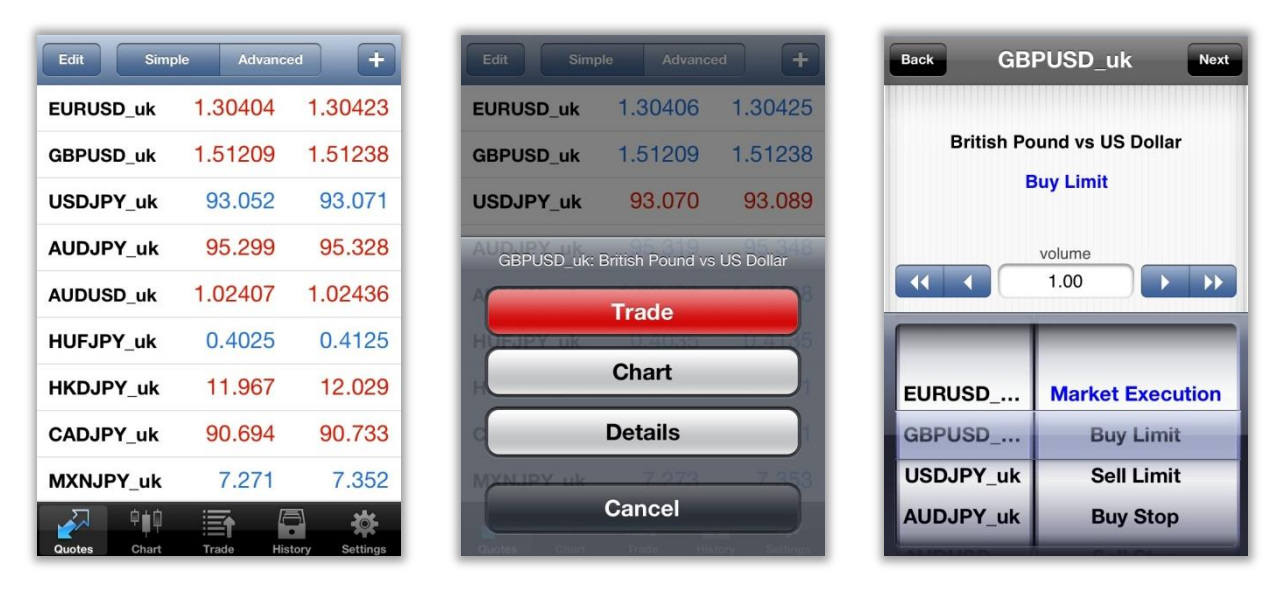

2 Cara memasang order pada layar Chart

Tap pada layar chart pasangan mata uang yang diinginkan, pilih "Trade", lalu layar order akan ditampilkan.

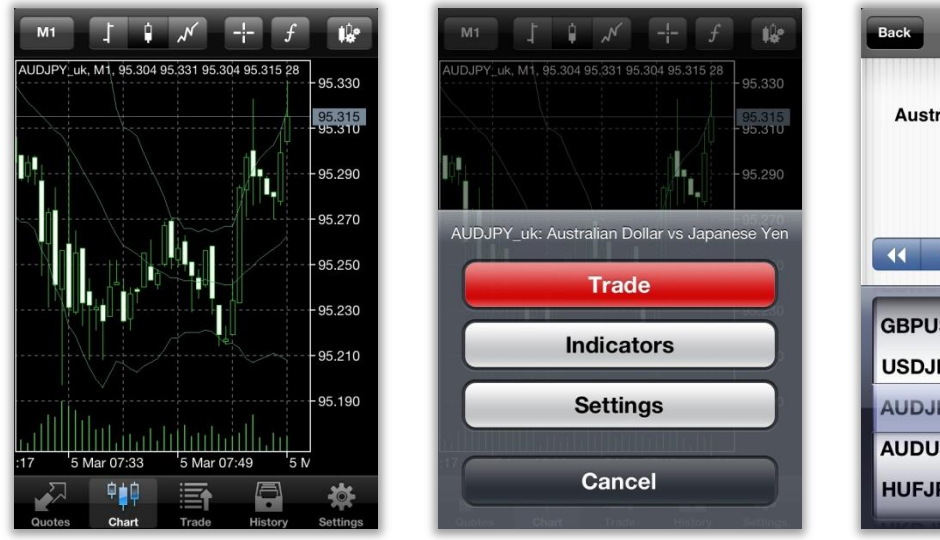

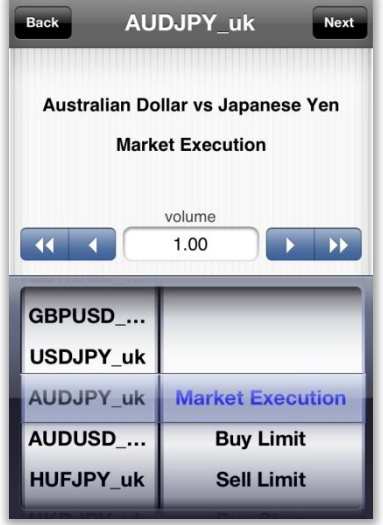

#### New Order - Market Order

①Pada layar Order, pilih besar volume yang diinginkan, metode eksekusi (eksekusi langsung atau market execution), dan tap "Next"

Volume transaksi: 0.01 lot = 1000 unit, 0.1 lot = 10,000 unit, 1 lot = 100,000 unit mata uang.

②Pilih "Buy by Market" jika Anda ingin memasang order Beli, dan pilih "Sell by Market" jika Anda ingin membuat order Jual.

Xjika Anda memasang stop order dan limit order pada waktu bersamaan, tentukan harga stop pada "Stop loss", dan harga limit pada "Take profit", kemudian tap "Buy" atau "Sell" sesuai dengan posisi yang Anda inginkan.

③Tap "Done", dan layar informasi order Anda yang telah tereksekusi akan tertutup.

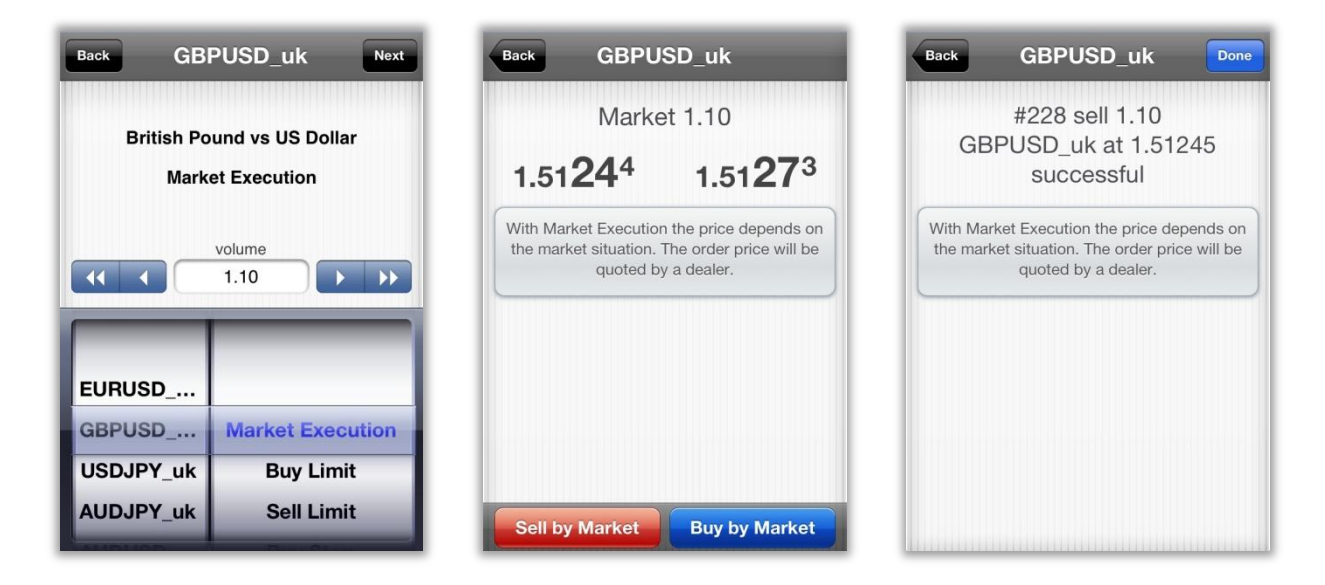

#### New Order - Limit order dan Stop order

1 Pada layar order, tentukan besar volume transaksi, metode eksekusi (market execution atau limit/stop order), dan tekan "Next"

Volume transaksi: 0.01 lot = 1000 unit, 0.1 lot = 10,000 unit, 1 lot = 100,000 unit mata uang.

(2) Tentukan nilai Limit order dan Stop order, dan masukkan harga yang Anda ingin agar order tereksekusi.

| Back GB    | PUSD_uk          | Back EUR         | JSD_uk           |
|------------|------------------|------------------|------------------|
| British Po | und vs US Dollar | Buy L            | imit 1.00        |
| Buy Limit  |                  | 1.30 <b>54</b> 4 | 1.30 <b>56</b> 3 |
|            |                  | Price            |                  |
|            | 1.00             | Stop Loss        | Take Profit      |
| _          |                  | not set          | not set          |
| EURUSD     | Market Execution | Exp              | piration         |
| GBPUSD     | Buy Limit        |                  |                  |
| USDJPY_uk  | Sell Limit       |                  |                  |
| AUDJPY_uk  | Buy Stop         |                  | 1200             |

XJika Anda memasang Stop order dan Limit order secara bersamaan, tentukan harga stop pada "Stop loss" [closing stop order], dan harga limit pada "Take profit" [Closing Limit order].

XAnda dapat pula mengatur waktu masa berlaku order dengan memasukkan tanggal pada kolom "Expiry date" (jika dikosongkan, order akan tetap aktif sampai Anda membatalkan)

③setelah data telah diisi, tekan tombol "Place".

| Back EURU        | Back EURUSD_uk              |  |  |  |
|------------------|-----------------------------|--|--|--|
| Buy Li           | mit 1.00                    |  |  |  |
| 1.30 <b>54</b> 4 | 1.30 <b>56</b> <sup>3</sup> |  |  |  |
| P                | rice                        |  |  |  |
| 1.3              | 1.30400                     |  |  |  |
| Stop Loss        | Take Profit                 |  |  |  |
| 1.30300          | 1.30600                     |  |  |  |
| Exp              | iration                     |  |  |  |
| 2013年3月          | 月5日 11:25                   |  |  |  |
|                  |                             |  |  |  |
| PI               | ace                         |  |  |  |

| EURUSD_u<br>sl: 1.30300<br>succ | uk at 1.30400<br>) tp: 1.30600<br>cessful |  |  |
|---------------------------------|-------------------------------------------|--|--|
| F                               | Price                                     |  |  |
| 1.3                             | 30400                                     |  |  |
| Stop Loss                       | Stop Loss Take Profit                     |  |  |
| 1.30300                         | 1.30600                                   |  |  |
| Exp                             | piration                                  |  |  |
| 2013年3                          | 月5日 11:25                                 |  |  |

%Prosedur yang sama berlaku juga untuk Sell limit order, Buy stop order, dan Sell stop order

#### **Closing Order - Market Order**

①Pada layar 「Trade」, tekan/tahan 1-2 detik posisi order yang ingin Anda tutup/close, dan pilih tombol 「Close」.

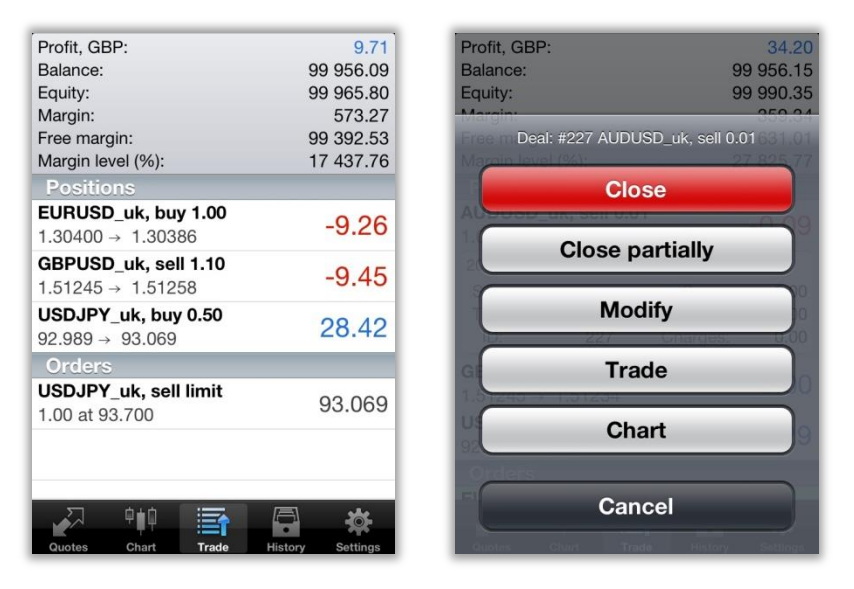

※「Modify Order」digunakan untuk mengubah pengaturan atau memasang Stop order/Limit order yang akan diaplikasikan pada posisi order Anda saat ini. 「Trade」adalah untuk memasang order baru, 「Chart」adalah untuk menampilkan pasangan mata uang dalam chart.

(2) Tekan tombol [Close with market order]. Setelah order tereksekusi, Anda dapat mengkonfirmasi order ID dan harga tereksekusi.

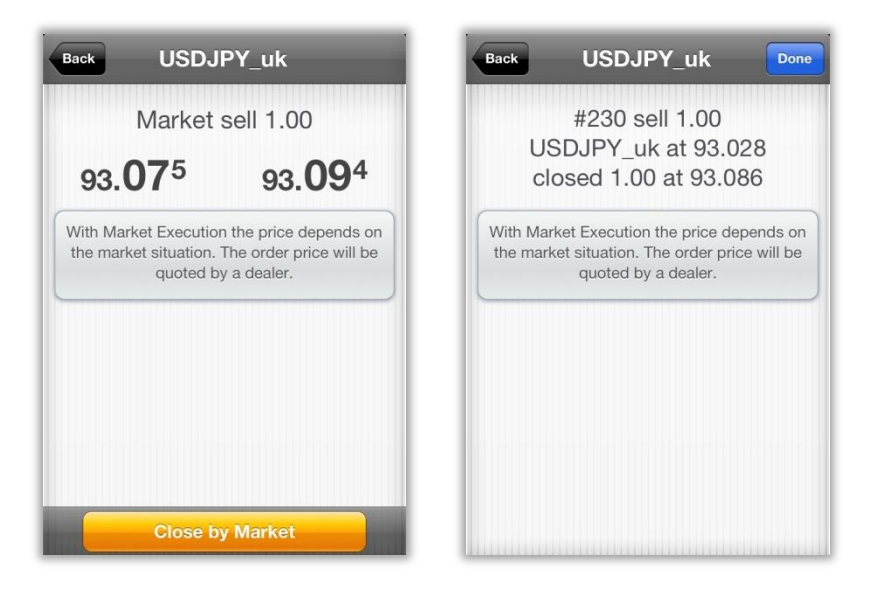

#### **Closing Order - Limit Order dan Stop Order**

①Pada layar "Trade", tap posisi yang ingin ada eksekusi dan rincian informasi mengenai order akan ditampilkan. Tekan/tahan 1-2 detik, maka menu pop up akan muncul, lalu pilih "Modify"

| Profit, GBP:                                     | 31.62            | Profit, GBP:                                     | 33.11            | Profit, GBP:                    | 34.20            |
|--------------------------------------------------|------------------|--------------------------------------------------|------------------|---------------------------------|------------------|
| Balance:                                         | 99 956.15        | Balance:                                         | 99 956.15        | Balance:                        | 99 956.15        |
| Equity:                                          | 99 987.77        | Equity:                                          | 99 989.26        | Equity:                         | 99 990.35        |
| Margin:                                          | 359.34           | Margin:                                          | 359.34           | Margin:                         | 250.04           |
| Free margin:                                     | 99 628.43        | Free margin:                                     | 99 629.92        | Deal: #227 AUDUSD_uk, sell 0.01 |                  |
| Margin level (%):                                | 27 825.05        | Margin level (%):                                | 27 825.47        | Marain level (%): 27 82         |                  |
| Positions                                        |                  | Positions                                        |                  | Clo                             | se               |
| <b>AUDUSD_uk, sell 0.01</b><br>1.02437 → 1.02448 | -0.07            | <b>AUDUSD_uk, sell 0.01</b><br>1.02437 → 1.02447 | -0.07            | Class P                         | autiolly         |
| GBPUSD_uk, sell 1.10                             | 0.01             | 2013.03.05 07:57                                 |                  | Close p                         | artially         |
| 1.51245 → 1.51241                                | 2.91             | S/L: -                                           | Swap: 0.00       |                                 | 10               |
| USDJPY uk. buy 0.50                              | 00 70            | T/P: -                                           | Taxes: 0.00      | Moc                             | lify             |
| 92.989 → 93.070                                  | 28.78            | ID: 227                                          | Charges: 0.00    | 10. 221                         | Gnarges. 0.00    |
| Orders                                           |                  | GBPUSD uk sell 1.10                              |                  | a Tra                           | de               |
| EURUSD_uk, buy limit                             | 1 20/15          | 1.51245 → 1.51237                                | 5.82             | 1.51240 - 1.01201               |                  |
| 1.00 at 1.30400                                  | 1.30415          | <b>USDJPY_uk, buy 0.50</b><br>92.989 → 93.066    | 27.36            | Cha                             | art              |
|                                                  |                  | Orders                                           |                  | Orders                          |                  |
|                                                  |                  | FUPUSD uk buy limit                              |                  | Can                             | cel              |
|                                                  |                  |                                                  |                  | Can                             |                  |
| Quotes Chart Trade                               | History Settings | Quotes Chart Trade                               | History Settings | Ountes Churt Trac               | History Sattings |

Xtombol [Trade]adalah untuk memasang order baru, [Chart]adalah untuk menampilkan pasangan mata uang dalam chart.

(2) masukkan harga stop pada kolom "Stop loss" dan harga limit pada kolom "Take Profit". Konfirmasi harga yang telah Anda masukkan, tap tombol "Modify" dan order Anda akan diubah. Tap "Done" untuk menutup layar.

\*Prosedur yang sama berlaku untuk modifikasi Stop order Limit order.

| ack AUDUSD_uk                                                                            | Back AUDUSD_uk Dom                                                                       |
|------------------------------------------------------------------------------------------|------------------------------------------------------------------------------------------|
| Sell 0.01                                                                                | #227 sell 0.01<br>AUDUSD_uk at 1.02437                                                   |
| 1.02 <b>40</b> <sup>5</sup> 1.02 <b>43</b> <sup>4</sup>                                  | sl: 1.02465 tp: 1.02300<br>modified                                                      |
| Stop Loss Take Profit                                                                    | Stop Loss Take Profit                                                                    |
| 1.02465 1.02300                                                                          | 1.02465 1.02300                                                                          |
| from market price by at least 30 pips. Stops processing is performed on the broker side. | from market price by at least 30 pips. Stops processing is performed on the broker side. |
| Modify                                                                                   |                                                                                          |

#### Modifikasi dan Hapus Order

Modifikasi Order

Pada layar "Trade", tekan 1-2 detik order yang ingin Anda modifikasi, kemudian pilih "Modify".

Masukkan rate yang diinginkan, stop loss, take profit, atau expiration date (masa berlaku), dan tap tombol "Modify".

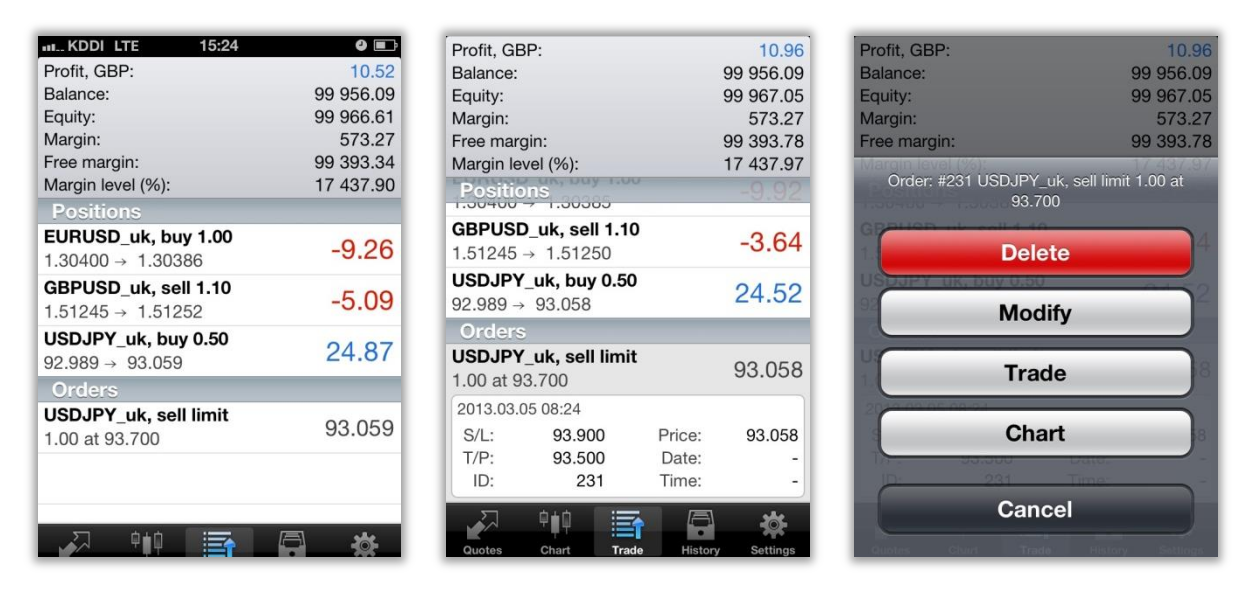

#### Hapus Order

Pada layar "Trade ", tekan 1-2 detik order yang ingin Anda hapus.

Tap tombol "Delete", kemudian pilih "Delete" sekali lagi pada jendela konfirmasi. Pada layar "Trade" order yang telah dihapus akan hilang.

Hirose Financial Ltd. E-mail : <u>info@hirosecs.com</u> PIN BB: 2B39FB3C FB: Hirose Financial Indonesia LINE: hirose\_indonesia

RISK WARNING: Semua produk finansial yang diperdagangkan pada margin membawa resiko tinggi pada modal Anda. Produk ini tidak cocok bagi seluruh investor dan Anda dapat mengalami kerugian substansial yang melebihi dana investasi awal Anda. Pastikan bahwa Anda memahami sepenuhnya risiko yang terlibat, dan mencari nasihat independen jika perlu. (lihat <u>Risk Warning</u>)